## ISTRUZIONI PER L'ISCRIZIONE ONLINE ALLA MENSA SCOLASTICA AS 2025/2026

## N.B. In caso di posizioni debitorie riferite agli anni scolastici precedenti non sarà possibile perfezionare la procedura online di iscrizione al servizio.

Entrare nel Link:

https://www.schoolesuite.it/default1/NSC\_Login.aspx?installation\_code=castelcv

Per gli utenti già registrati entrare con le credenziali utilizzate per l'app "Spazioscuola" e modificare o confermare l'iscrizione on line per il nuovo anno.

Per i nuovi utenti, una volta collegati al link oppure scaricata e installata l'applicazione si deve inserire il codice del Comune di Castelcovati **6022311201**, cliccare su registrati e compilare i campi creazione nuovo utente inserendo codice fiscale adulto e cliccare su accedi al modulo web genitori inserendo username e password creati

| COMUNE DI CASTELCOVATI                |
|---------------------------------------|
| Spazioscuola                          |
|                                       |
| Accesso                               |
| Utilizza il tuo account               |
|                                       |
| Nome utente*                          |
|                                       |
| Password*                             |
| (lunghezza massima di 12 caratteri)   |
|                                       |
|                                       |
| ACCEDI                                |
|                                       |
| Problemi con accesso                  |
| Non hai un account? <u>Registrati</u> |
| <u>Informativa sulla privacy</u>      |

| Creazione nuovo utente (adulto)<br>Dati canta doito)<br>Codor ficade*<br>Norre Captome*<br>Coluire<br>E-mat*<br>Contaire<br>E-mat*<br>Contaire<br>E-mat*<br>Contaire<br>E-mat*<br>Contaire<br>E-mat*<br>Captome*<br>Captome*<br>Contaire<br>E-mat*<br>Captome*<br>Captome*<br>Contaire<br>E-mat*<br>Captome*<br>Captome*                                                                                                    |                                                                         |                                                                      |
|----------------------------------------------------------------------------------------------------|-------------------------------------------------------------------------|----------------------------------------------------------------------|
| Creazione nuovo utente (adulto)<br>Esti utente isoluto:<br>Collutor<br>Estat <sup>a</sup><br>Collutor<br>Estat <sup>a</sup><br>Collutor<br>Collutor<br>C |                                                                         | Spazioscuola                                                         |
| Codies fixade*  Codies fixade*  Colisione  Codies fixade*  Colisione  Codies fixade*  Codies fixade*  Codies f                                                                                                    | Crea                                                                    | azione nuovo utente (adulto)<br>Dati utente (adulto)                 |
| Nome* Capsone* Coluire Coluire                                                                                                    | Codice fiscale*                                                         |                                                                      |
| Cellulare  Email*  Seqif Username e passoord  Damame*  Verifica diputation  Accession*  Digita ancera la passoord*  Digita ancera la passoord*  Colora de la 12 caretter, sens apail sando una colorabitacióne de la caretter, sens apail sando una Colorabitacióne de la caretter, sens apail sando una Colorabitacióne de la caretter, sens apail sando una Colorabitacióne de la caretter, sens apail sando una Colorabitacióne de la caretter, sens apail  Demanda*  Passoorda*  Colorabitacióne de la caretter, sens apail  Demanda*  Colorabitacióne de la caretter, sens apail  Colorabitacióne de la caretter, sens apail  Colorabitacióne de la caretter, sens apail  Demanda*  Colorabitacióne de la caretter, sens apail  Colorabitacióne de la caretter, sens apail  Colorabitacióne de la caretter, sens apail  Demanda*  Colorabitacióne de la caretter, sens apail  Demanda*  Colorabitacióne de la caretter, sens apail  Colorabitacióne de la caretter, sens apail  Colorabitacióne de la caretter, sens apai                                                                                                    | Nome*                                                                   | Cognome*                                                             |
| E-mail*  Scepii Usemane e pasanord  Usemane*  Personne*  Defina dependent  Personne*  Defina dependent  Defina ancera la pasanord*  Defina dependent  Scorrezza  Demanda*  Scorrezza  Demanda*  Comanda*  Coma                                                                                                    | Cellulare                                                               |                                                                      |
| Seq8 Username e passoord Username *  Detra deponded Passoort  Degita ancora la passoort*  Degita ancora la passoort*  Domanda*  Scoressa  Domanda*  Ripposta*  I on sano un odor  Ripposta*                                                                                                    | E-mail*                                                                 |                                                                      |
| Utername* Digita ancora la passeort* Digita ancora la passeort* Digita ancora la passeort* Diba de 8 et 22 canteri senza pada cando una combinacione di estrato di special Gal esempio (3, %, A) Scorezza Domanda* Comanda* Comanda*                                                                                                    |                                                                         | Scegli Username e password                                           |
| Personnet* Digita ancora la parsonnet* Una da 8 a 12 caratteri, senza spari canado una combinación di fortese, numeri a simbol apecial i de esempio 12.84.31 Scorrezza Domando* Storrezza Response* Response*                                                                                                    | Username*                                                               | Verifica disponibilità                                               |
| Alla da B / D Asertatei sensa ganda una<br>(ad esengio LE N.4)<br>Sourcesa<br>Domando <sup>4</sup><br>- Selectiona -<br>Risposta <sup>4</sup>                                                                                                    | Password*                                                               | Digita ancora la password#                                           |
| Sicarezza<br>Domanda*<br>- Selaciona -<br>Rispozza*<br>Non sono un robot                                                                                                    | Usa da 8 a 12 caratti<br>combinazione di letti<br>(ad esempio !,\$,%,&, | teri, senta spazi usando una<br>tere, numeri e simboli speciali<br>) |
| Consular <sup>4</sup> - Seleciona - Reportar <sup>4</sup> Non sono un robot:                                                                                                    |                                                                         | Sicurezza                                                            |
| - Selectors -  Reports *  Non sono un robot  SEGTION  Here, "Aven                                                                                                    | Domanda*                                                                |                                                                      |
| Non sono un radot                                                                                                    | - Seleziona -                                                           |                                                                      |
|                                                                                                    |                                                                         | Non sono un robot                                                    |
| CONFERMA                                                                                                    |                                                                         | CONFERMA                                                             |

Una volta effettuato l'accesso, cliccare sul menu iscrizioni on line, SOLO sull'app attraverso il link : <u>https://www.schoolesuite.it/default1/NSC\_Login.aspx?installation\_code=castelcv</u> è possibile fare iscrizione online, scegliere il servizio a cui si vuole aderire e cliccare su tasto AVANTI

| ≡ Spazioscuola 🛛          | COMUNE DI COMUNE DI COMUNE |
|---------------------------|----------------------------------------------------------------------------------------------------|
| Menu principale           |                                                                                                    |
| 22 Iscrizioni online      | Elenco Consumatori Home / Elenco Consumat                                                                                                    |
| 📲 Elenco Consumatori      |                                                                                                    |
| Menù profilo              | Il codice fiscale da Lei utilizzato per la registrazione non risulta al momento essere associato ad alcun consumatore presente in anagrafica.                                                                                                    |
| A Modifica Password       | Normalmente l'adulto inserito a sistema, e quindi autorizzato a visualizzare i dati da portale, coincide con la persona che ha effettuato l'iscrizione al servizio.                                                                                                    |
| 💄 Modifica il tuo profilo | Qualora avesse la necessità di abilitare un altro adulto per l'accesso al portale o avere dei chiarimenti, contatti i riferimenti che le sono stati indicati nella comunicazione per                                                                                                    |
| 🕞 Esci                    | utilizzo del portale Spazio Scuola.                                                                                                    |
| Informazioni              |                                                                                                    |
| Documenti disponibili     |                                                                                                    |
| 🗱 Novità                  |                                                                                                    |
| į Richiesta informazioni  |                                                                                                    |
| ? Domande Frequenti       |                                                                                                    |
| Utilità                   |                                                                                                    |

| Ce | elta del servizio                                                                |                           | Home / Scelta de                                                               |
|----|----------------------------------------------------------------------------------|---------------------------|--------------------------------------------------------------------------------|
|    | <b>Scelta del servizio</b><br>Scegli il servizio al quale iscrivere il consumato | re e clicca Avanti.       |                                                                                |
| 3  | Servizio                                                                         | Anno scolastico           | Seleziona il servizio al quale vuoi iscrivere tuo/a figlio/a e clicca su "avan |
|    | O MERENDA MATTUTINA INFANZIA                                                     | ANNO SCOLASTICO 2021/2022 | I servizi disponibili sono:<br>- MENSA SCOLASTICA:                             |
|    | SERVIZIO MENSA                                                                   | ANNO SCOLASTICO 2021/2022 | - MERENDA MATTUTINA INFANZIA.                                                  |
|    |                                                                                  |                           |                                                                                |

Successivamente flaggare "Letto ed accettato" su informativa e autorizzazione e scaricare il pdf se si vuole leggere l'informativa

| <br>≡ Iscrizio | ne online   Com | une di            | <br>Italiano                                                                                                    |
|----------------|-----------------|-------------------|----------------------------------------------------------------------------------------------------|
| Documenti util | li              |                   | Home / Documenti u                                                                                                    |
| Documenti ut   | till            |                   |                                                                                                    |
| nformativa P   | rivacy          | Letto e accettato | Qui trovi un elenco di documenti che puoi visualizzare cliccando sul titolo;<br>alcuni documenti cichiedono l'accettazione |
| Autorizzazion  | e               | Letto e accettato | anoni addamenti ismodena i addatadioma ;                                                                                   |
|                |                 |                   |                                                                                                    |
|                |                 |                   |                                                                                                    |
|                |                 |                   |                                                                                                    |

Cliccare su AGGIUNGI DA ANAGRAFE RESIDENTI se già iscritto al servizio mensa per gli anni scolastici precedenti, oppure ISCRIVI UN NUOVO CONSUMATORE per i neo iscritti e poi premere AVANTI

| ≡ Is    | E Iscrizione online   Comune di Italiano |                  |                       |                                                                                                    |  |
|---------|------------------------------------------|------------------|-----------------------|----------------------------------------------------------------------------------------------------|--|
| celta d | el figlio/a                              |                  |                       | Home / Scelta del figlio.                                                                                                    |  |
| Scelta  | del figlio/a                             |                  |                       |                                                                                                    |  |
| Scegli  | Nome                                     | Cognome          | Iscrizioni completate | In caso di nuova iscrizione di bambini che non hanno<br>usufruito del servizio mensa negli anni precedenti (es.<br>primo anno di scuola dell'infanzia) cliccare su <b>"Iscrivi</b><br>un nuovo consumatore" |  |
| INDIE   | AGGIUNGI DA AN                           | AGRAFE RESIDENTI |                       | In raso di bambini che hanno già usufruito del<br>servizio mensa negli anni precedenti , selezionare il<br>nominativo prescelto e cliccare su "Avanti".                                                     |  |

Procedere alla compilazione e/o alla modifica inserendo i dati anagrafici degli alunni da iscrivere al servizio mensa e di entrambi i genitori. I campi indicati con \* sono obbligatori.

| ati anagrafici                                                                                                    | Horne / Dati anzgi                                                                                                    | Dati anagrafici                                                                                                    |                                                                                                    |
|----------------------------------------------------------------------------------------------------|----------------------------------------------------------------------------------------------------|----------------------------------------------------------------------------------------------------|----------------------------------------------------------------------------------------------------|
| Dati anagrafici Figlio/a                                                                                                    |                                                                                                    | Dati anagrafici Adulto / Genitore 1                                                                                                    |                                                                                                    |
| Figlio/a                                                                                                    |                                                                                                    | Adulto / Genitore 1                                                                                                    | Compilare le seguenti pagine con i dati ani<br>1 Pario - Tiello 25. Inserieri i dell'Astio 6 ch          |
| 1                                                                                                    | Compilare le reguent pagne con i dati angrafici richiesti:<br>Pagna "Tiglioa": Inserire i dasi figliota che si sta ischeroto;<br>Pagna "Adulto/Genitore 1" - Inserire i dati del Genitore di riferimenta                                                                                                    | Nome *                                                                                                    | 2. Pagina "Adulto Genitore 1" - Inserire i da<br>Leampi con l'asterisco (*) sono obbligat                |
| Nore*                                                                                                    | i campi con l'asterisco (*) sons obbligatori                                                                                                    | Cognome *                                                                                                    | N.B. In caso di utenti già inseriti a database<br>dicando suali stessi e inserendo la modifi             |
| Cognine 1                                                                                                    | Nue, in caso o locenti ga interno a subcase, e possole mocificare i campi ga esistenti<br>cilconto sugli stesile inserendo: a modifica.                                                                                                    | Codice fiscale *                                                                                                    |                                                                                                    |
| Codio fissie*                                                                                                    |                                                                                                    | Sesso: * * Maschio O Femmina O (non indicato)                                                                                                    |                                                                                                    |
|                                                                                                    |                                                                                                    |                                                                                                    |                                                                                                    |
|                                                                                                    |                                                                                                    |                                                                                                    |                                                                                                    |
| ati anagrafici                                                                                                    | Home / Dati anaj                                                                                                    | Informazioni specifiche per il servizio                                                                                                    | Home / Informazioni specifiche                                                                           |
| ati anagrafici<br>Dati anagrafici Adulto / Genitore 2.                                                                                                    | Home / Dati ang                                                                                                    | Informazioni specifiche per il servizio<br>Dati del servizio                                                                                                    | Home / Informacioni specifiche                                                                           |
| ti anagrafici<br>Dati anagrafici Adutto / Genitore 2<br>Initia (ki akcestore construction (concord)<br>Initia (ki akcestore construction (concord))                                                             | Home / Dati ang<br>Compliant le agenti papte cor i dal angado intesti:<br>1. Pagen "Reface" Internet i cali fingual devi su subversato                                                                                                    | Informazioni specifiche per il servizio Dati del servizio Informazioni utili: O INFA                                                                                                    | Home / Informazioni specifiche<br>Indicare scola e dasse che ven'à frequentata nel nuvoa anno scolasico. |
| ad anagrafici<br>Dati anagrafici Aduito / Genitore 2.<br>UNITI (JOI ANT SPORTON, / DIVITI DIMINIS<br>Aduito / Genitore 2.<br>Aduito / Genitore 1.<br>Diffuence in ana di manuna di Genitore Data di di          | Home / Dati and<br>Complete Support of dat angular interests:<br>1. Reput reference Report and Reput References<br>2. Reput reference References<br>2. Reput references<br>1. Complete Addresses<br>1. Complete Addresses | Informazioni specifiche per il servizio           Dati del servizio           Informazioni utili:           Onera           Onera           Onera           Onera                                                                                                    | Home / Informacioni specifiche                                                                           |
| Add anagrafic! Data anagrafic Adulto / Genitere 2                                                                                                    | Complete le seperar papire car dat anagado recitest:<br>1. Papir "glada": Inverse inali (glada che va la doravela);<br>2. Papir "glada": Inverse inali (glada che va la doravela);<br>2. Papir Maltodocenar V: Inverse idad do centre el informato<br>Internet en carterio I sua datagator<br>Nal: Incoso durant pa nateria a doctare, possible medificare i compi pa estimat<br>centretin sej tistor e enerete la teodor.                                                                                                    | Informazioni specifiche per il servizio  Dati del servizio  Informazioni utili:  Ora A Ora A Ora | Home / Informacioni specifiche                                                                           |
| ad anagrafici<br>Dati anagrafici Adulto / Genitore 2<br>Matter / Genitore 2<br>Superstri na mananco di Solatanthalho 2 decesa, autor, perila aste<br>parta perca, asano di manaccore (do<br>Name *<br>Cognone.* | Compliant is registering papint cost i dad anagadon christer.<br>1. Papin: "Register", insurer i cala i registan christer.<br>2. Papin: "Register", insurer i cala i de censize e informacio<br>1. Compliant registratoria y una soldagetar<br>1. Compliant registratoria y una soldagetar<br>i canadin registratoria y una soldagetar<br>i canadin registratoria y una soldagetar<br>i canadin registratoria y una soldagetar<br>i canadin registratoria e intermediale motofica.                                                                                                    | Informazioni specifiche per il servizio  Dati del servizio  Informaziori util:  Informaziori util:  Inform | Home / Informationi specifiche                                                                           |

Verificare la correttezza dei dati inseriti visualizzando l'anteprima, flaggare "dichiaro di aver verificato i dati inseriti" e cliccare su CONFERMA E STAMPA DOMANDA DEFINITIVA

| Conclusione e conferma                                                                                                    | Home / Conclusione e conf                                                                                                    |
|----------------------------------------------------------------------------------------------------|----------------------------------------------------------------------------------------------------|
| Verifica e conferma la tua domanda                                                                                                    |                                                                                                    |
| lscrizione di<br>al servizio: SERVIZIO MENSA                                                                                                  | Per ultimare l'iscrizione online, seguire i seguenti passaggi:<br>1 yisualizzare l'anteprima della domanda;                                                                                                    |
| VERIFICA I DATI VISUALIZZANDO L'ANTEPRIMA DELLA DOMANDA                                                                                       | 2)Se corretta spuntare su "Dichiaro di aver verificato i dati inseriti nella domanda prim<br>di confermare definitivamente" e cliccare su "Conferma e stampa domanda definitiva                                                                                                    |
| Dichiaro di aver verificato i dati inseriti nella domanda, prima di confermare<br>definitivamente:<br>CONFERMA E STAMPA DOMANDA<br>DEFINITIVA | In caso non fosse corretta, tornare indietro nel percorso e modificare i dati errati.<br>N.B: LE DIETE DIVERSE DA QUELLE NORMALE, DOVRANNO ESSERE COMUNICATE AL<br>COMUNE DI APPARTENENZA.<br>PER LE <u>DIETE ETICO RELIGIOSE</u> DOVRA' ESSERE COMPILATO IL MODULO PRESENTE IN<br>COMUNE. |
|                                                                                                    | PER LE DIETE PATOLOGICHE, OLTRE ALLA COMPILAZIONE DEL MODULO PRESENTE IN                                                                                                    |

Al termine della procedura il sistema trasmetterà la ricevuta di avvenuta iscrizione on line all'indirizzo email indicato in sede di registrazione. Una volta confermata e trasmessa la domanda definitiva, non sarà più possibile modificare i dati inseriti o annullare l'iscrizione al servizio.

## Per eventuali chiarimenti e supporto nella procedura di iscrizione potrete contattare l'ufficio rette di

## **CIRFOOD s.c. ai seguenti recapiti:**

- Telefono: 0522-530252
- indirizzo e-mail: <u>ufficiorettescolastiche@cirfood.com</u>